# **Calibrating the camera**

Before you can use the mark recognizer the XY offset for the camera tool must be calibrated.

When your camera is connected and aligned, select "Calibrate the camera offset..." from the calibration menu.

| 🧭 Wolfcut Mark Reader                                                    | _      |
|--------------------------------------------------------------------------|--------|
| Language Calibrate Help<br>Calibrate the camera offset<br>STA U          |        |
| File / Markers Camera Setup                                              |        |
| Camera contrast 1% Jog spee<br>Marker size: O Automatic Manual 3.00 🗘 mm | d: 10% |

### Step 1: Place the main tool over a marker on the table

Place a tool with a sharp point in the spindle of your CNC machine.

Now make a mark on the table (eg. with a piece of paper) and place the point of the tool precisely on that mark as shown below.

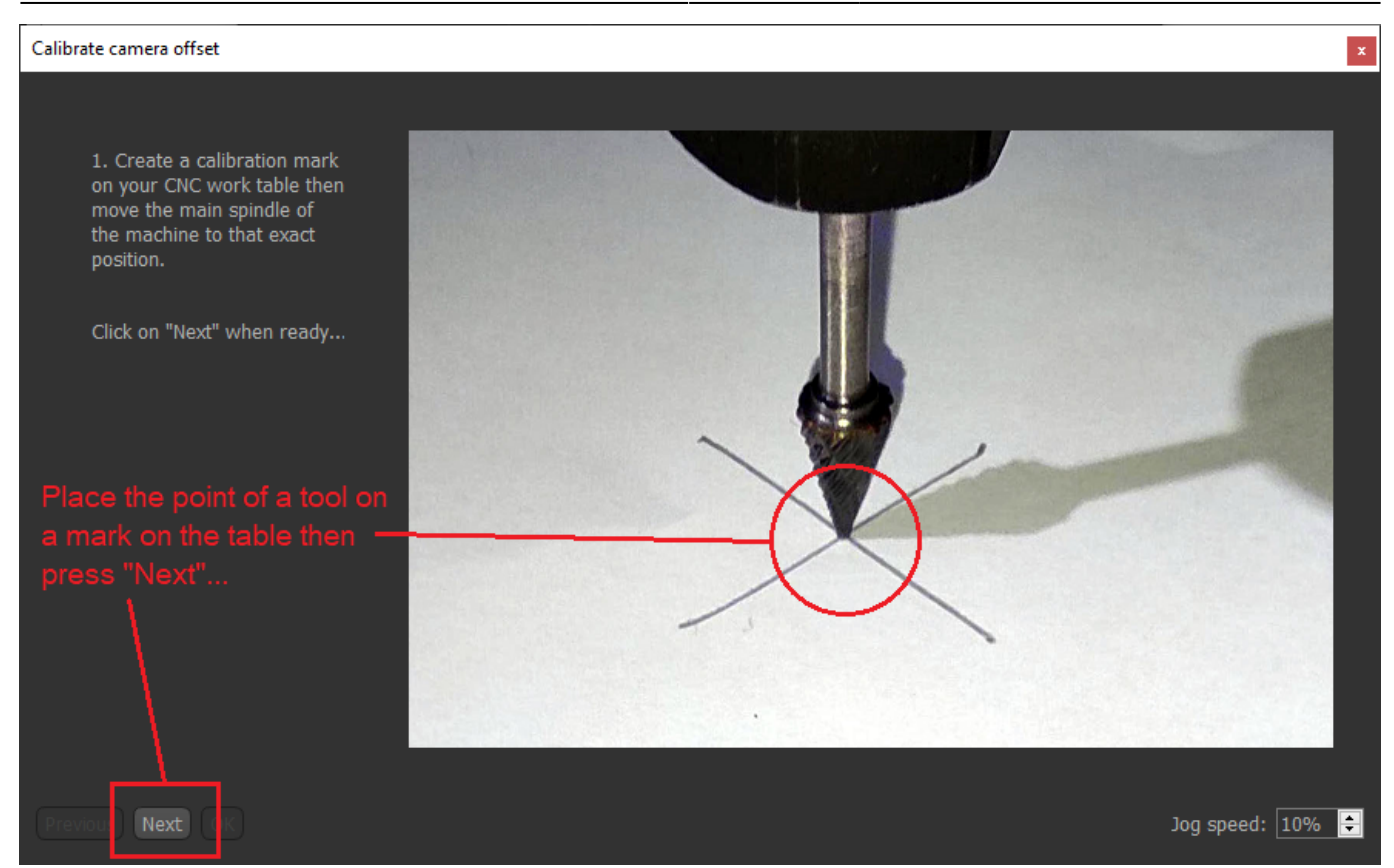

#### Step 2: Move the camera over the same marker

After you click "Next" you will see a view from the camera.

Move the camera precisely over the same mark on the table, then click "Next".

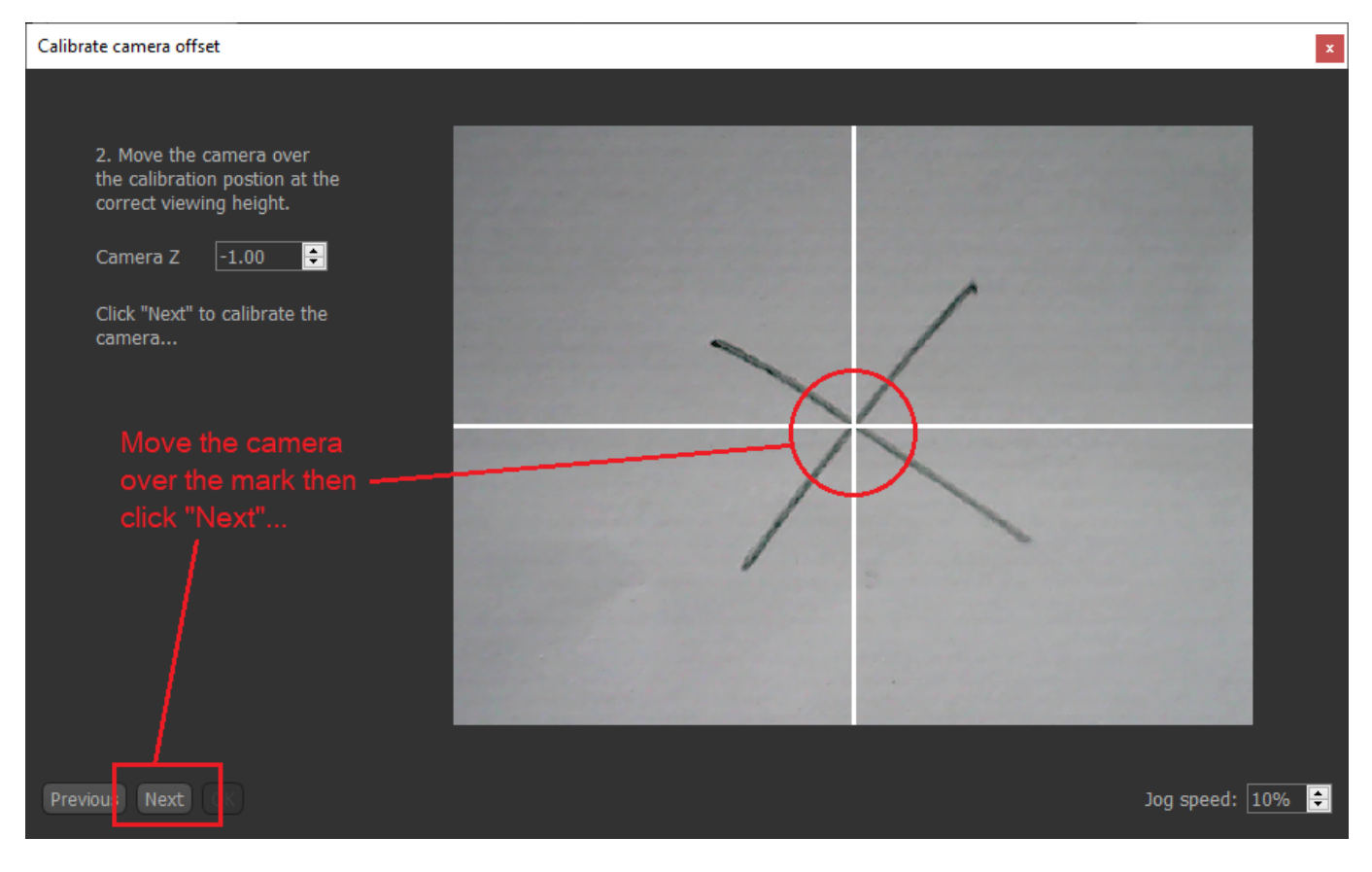

https://wiki.wolfcut.es/

## Step 3: Done

#### Your camera is now calibrated!

| Calibrate camera offset | x                |
|-------------------------|------------------|
|                         |                  |
| Your camera is now      |                  |
| calibrated.             |                  |
|                         |                  |
|                         |                  |
|                         |                  |
|                         |                  |
|                         |                  |
|                         |                  |
|                         |                  |
|                         |                  |
|                         |                  |
|                         |                  |
|                         |                  |
| Previous Next OK        | Jog speed: 10% 🖨 |

From: https://wiki.wolfcut.es/ - **WMR manual** 

Permanent link: https://wiki.wolfcut.es/doku.php?id=calibrate\_camera

Last update: 2022/09/22 15:41

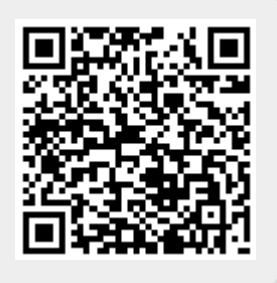